# Area Access Manager (AAM) Training

CODY BRENCHLEY: SECURITY & ACCESS MANAGER JUNE 2023

# Training Objectives

#### To gain an understanding and working knowledge of:

- Electronic Access
- > Personal Identification & Access Credentials at WSU
- PPM 5-44a: Electronic Access Policy
- Requirement & Responsibilities
- Access Levels/Assigning Access
- How to use the Lenel Console

### Electronic Access

- Uses electronic mechanisms to activate door/lock hardware
- Uses a credential instead of a steel key to open a lock
- Can be hard-wired or wireless
- Can be centralized (ACS) on a network or a stand-alone unit

Area Access Managers manage access for areas included on the centralized system. How can you know which is which?

# Centralized Access

- Access to the centralized system is granted in Lenel OnGuard Console Access Manager by an Area Access Manger(AAM) or Backup Area Access Manger
- > The system and locks are managed by your FM Key & Lock Shop
- > Anyone wanting access must go through the proper AAM

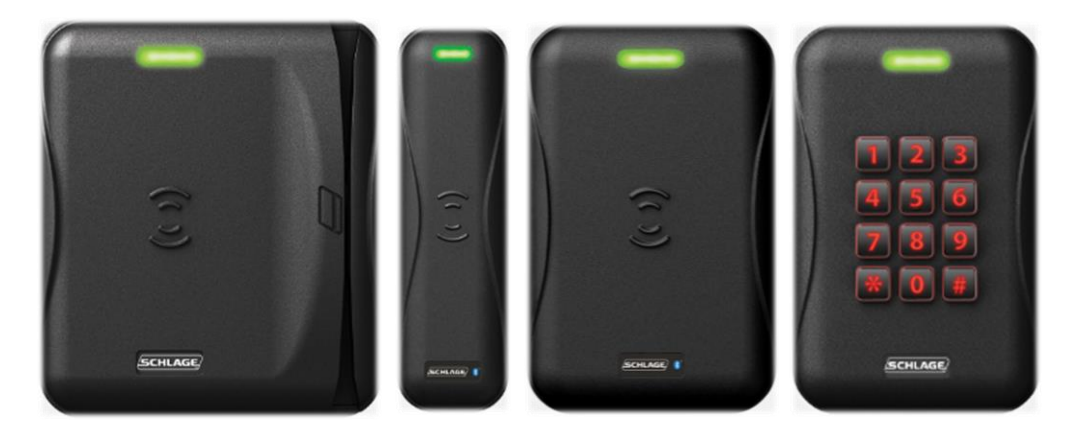

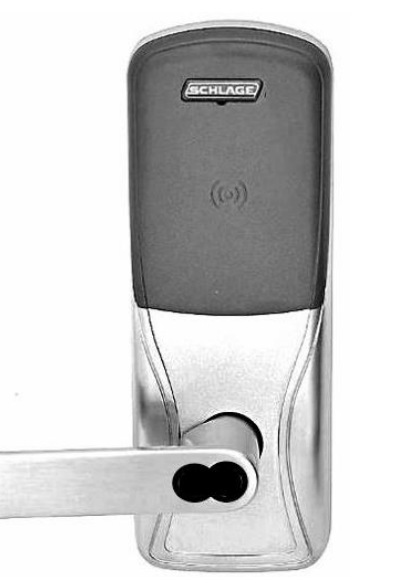

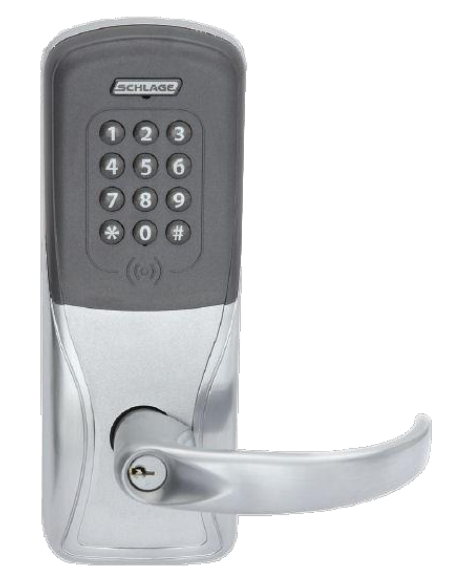

Examples of ACS Locks/Readers

# Stand-Alone Locks

- Access to stand-alone locks can not be granted in Lenel OnGuard Area Access Manager
- > These locks are departmentally managed equipment
- > Anyone wanting access must contact the proper department
- > These locks are unable to read Mobile Credentials
- > We no longer able to install these types of legacy locks campus, nor can we repair them if they fail

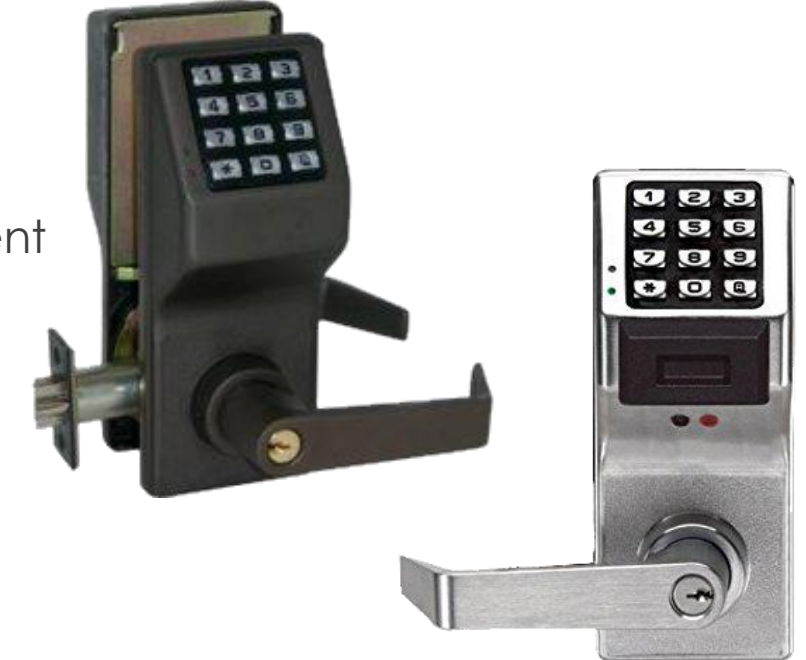

Examples of Stand-alone Locks/Readers

# Credentials

- MAG Cards: (No longer using on door hardware)
  - > Wildcards still have magnetic strip on the back
- PROX Cards:
  - > Wildcard with proximity technology ability
  - Have embedded circuitry
  - > Used by presenting them at a reader
  - > Will be phased out in the near future
- > Smart Cards: (New cards have bell tower on the front)
  - Replace Mag and Prox cards for access
  - > More secure than a Prox card
  - Has an embedded integrated chip that acts as a security token, the custom encryption allows the lock and card to communicate with each other
- Mobile Credentials:
  - More secure than a Prox card
  - > Any WSU affiliated personnel or student can get one

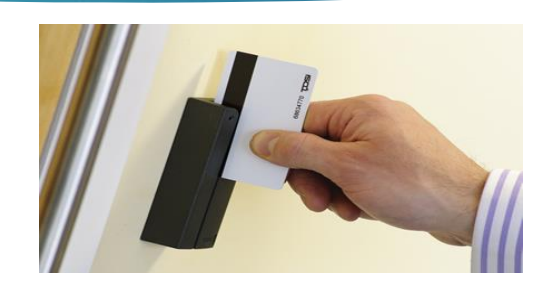

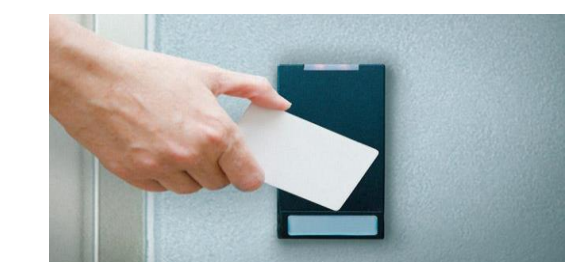

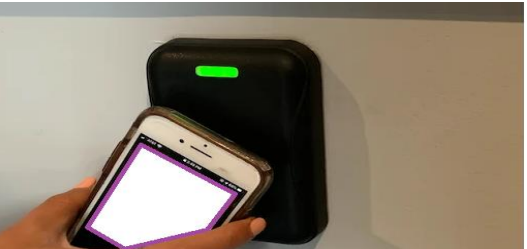

### Know your credential needs

- Access levels may include Prox, Smart, Mobile or all of them, access level should match for all credential types
- Check the access level name to see if a type is indicated
- MAG: may be visible, but no need to use it, because locks are not programmed to read it
- PROX: Many individuals will have Prox cards
  - A PROX can be card on most readers
  - Prox # is printed on the back bottom corner of card
- Smart: will start being standard issue by late 2023
- Mobile Credentials: can be used at all lock except standalone legacy locks

# PPM 5-44a: Electronic Access

- Policy & Procedure Manual 5-44a contains the requirements and responsibilities related to electronic access at Weber State University.
  - > Approval requirements
  - > Requests
  - > Use of electronic access
  - > Electronic Access Termination
  - > And more!
- Refer to the guidelines in <u>PPM 5-44a</u> and those in your training materials.

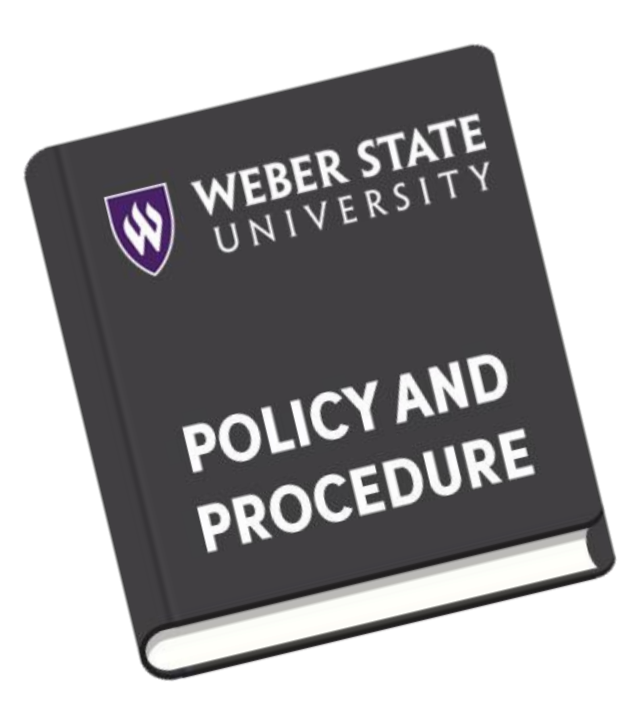

#### Access Levels

- An access level is like a key, it can be programmed to when and where a credential will work
- It can open one or more doors
- Access levels are managed by the Central Access Manager
- > You will only be able to work with the access levels in your area as assigned by the CAM
- > You must follow all requirements and responsibilities thoughtfully
  - > Your work will be subject to audits & inspections
- > The CAM can provide you a list of your Access Levels, and the doors/readers contained within each level
  - > This can also be viewed in the Console when viewing an access level.

# Assigning Access

- Access request are completed by submitting a card access request through the eWeber KEAS app or if not an employee, by tracking request in a way that ensures there is an audit trail.
  - Do not assign access to anyone that you have not received approvals to add the access
- > When assigning access only assign the necessary access
  - > If you need new access levels created or no longer use one let us know
- > Each credential is limited to 8 access levels
  - > You should be able to see other access levels when assigning access

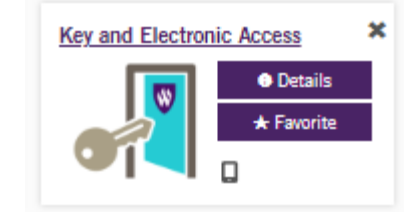

How to use the Lenel Console Access Manager

# Lenel Console

- Web Application for managing access level assignments
- Replaces the current Area Access Manager application >
- Used by approved AAMs who have received training  $\succ$
- Direct Link https://lenelapp.weber.edu:8080/#/my-console  $\succ$ 
  - > You will get a pop up that says, "Your connection is not private". However, this is a safe site for you to go to. Click Advanced and then Proceed to app.
  - Use your Weber State credentials to login
    - Change directory to AD
- See the following pages for screenshots of what to do  $\succ$

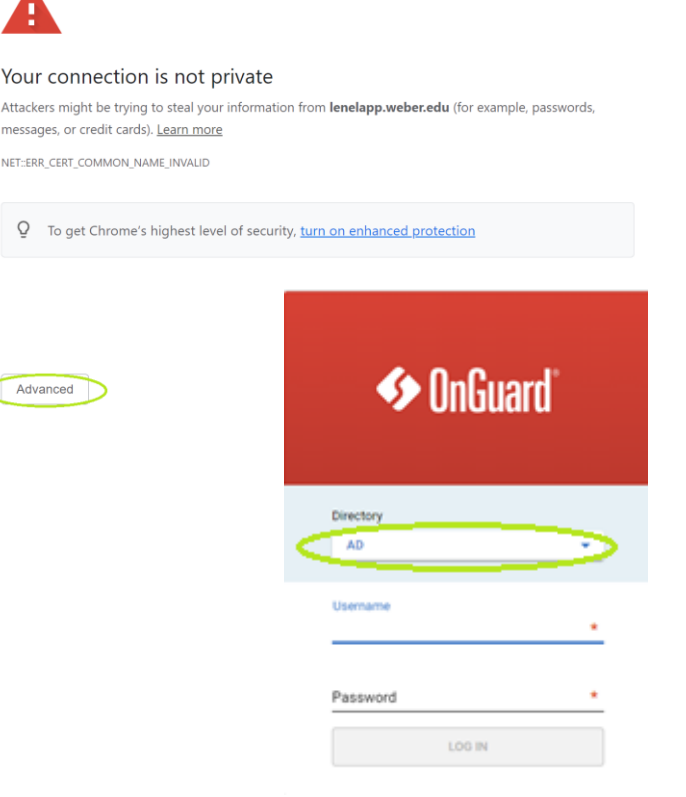

Advanced

### Lenel Console- Access Manager

#### ▶ To get Started click Access Manager on the home screen

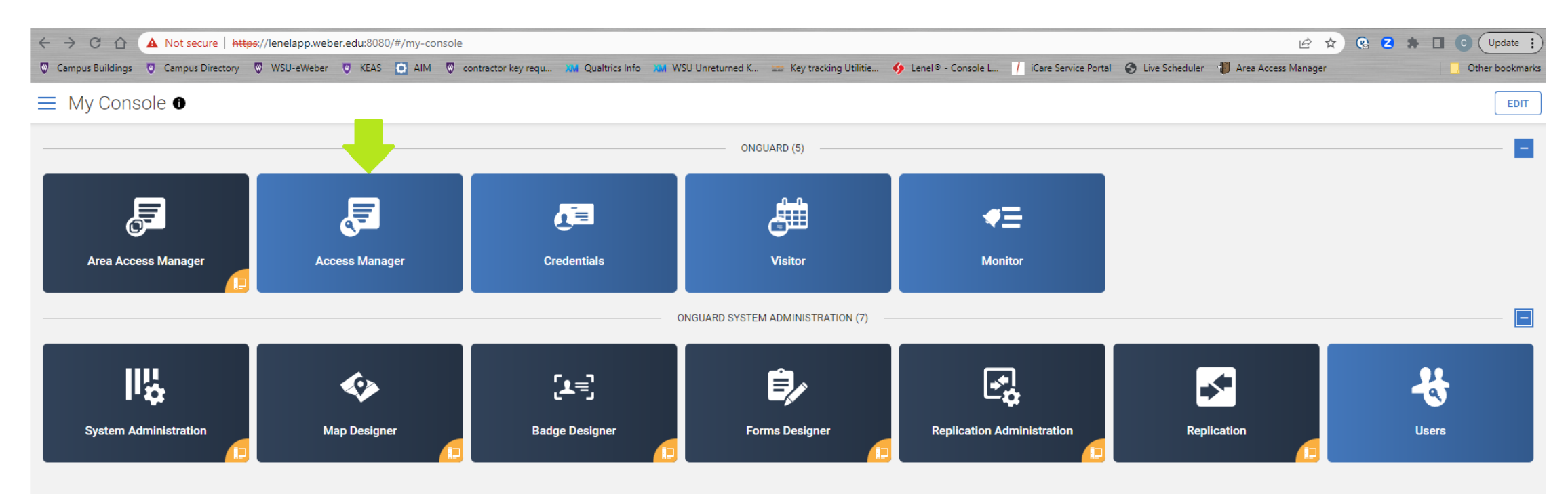

### Lenel Console- Access Manager Access Levels

- Select the Access level you want to add a cardholder to
  - ▶ If you have a lot of access levels it will take a bit to load.
  - FM is always happy to help cleanup and organize your access levels

| 0   | nGuard® Access Manager         |                             |                       |                                    |
|-----|--------------------------------|-----------------------------|-----------------------|------------------------------------|
| Acc | ess levels 8 out of 8 Q Search |                             |                       | advanced 🛇                         |
|     | ITEST - Waldo Wildcat          | ITest Toggle CS - Stairwell | AL- All Doors Always  | BC Sound Equipment room 117A-A - 8 |
|     | <b>⊥</b> 3                     | ▲ 0                         | ▲ 18                  | <b>1</b> 13                        |
|     | CAE - Standard Hours           | CCE- All Always             | CE - All Doors Always | CE - Kitchen                       |
|     | ▲ 0                            | <b>1</b> 11                 | <b>1</b> 15           | <b>L</b> 1                         |

### Lenel Console- Access Levels

- View who already has access
  - Shows how many cardholders in each access level
- Searching by last name works best
  - Must use all caps
- Set activation/deactivation dates if needed (required for students)
- All credentials can be added at once by sliding bar

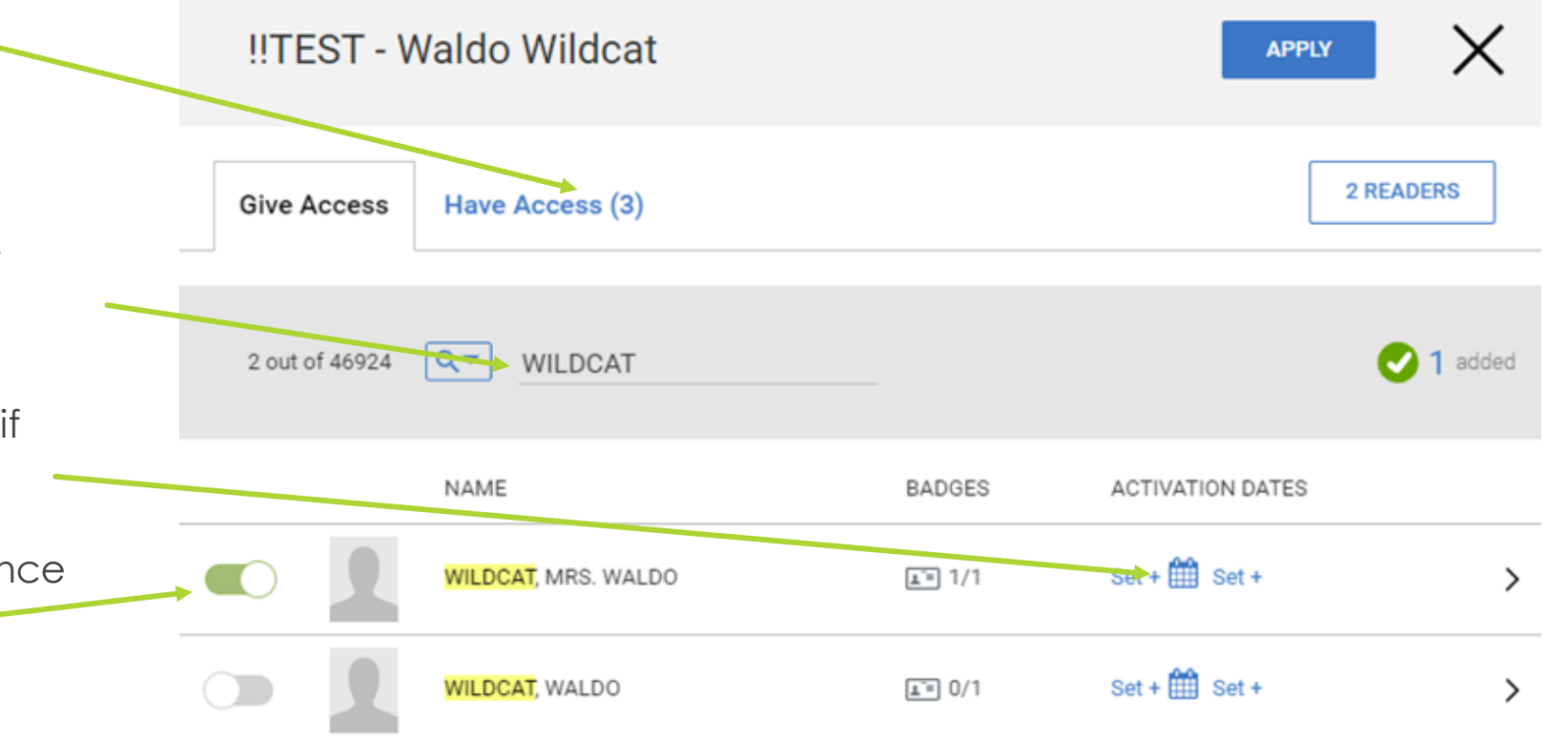

#### Lenel Console- Access Levels

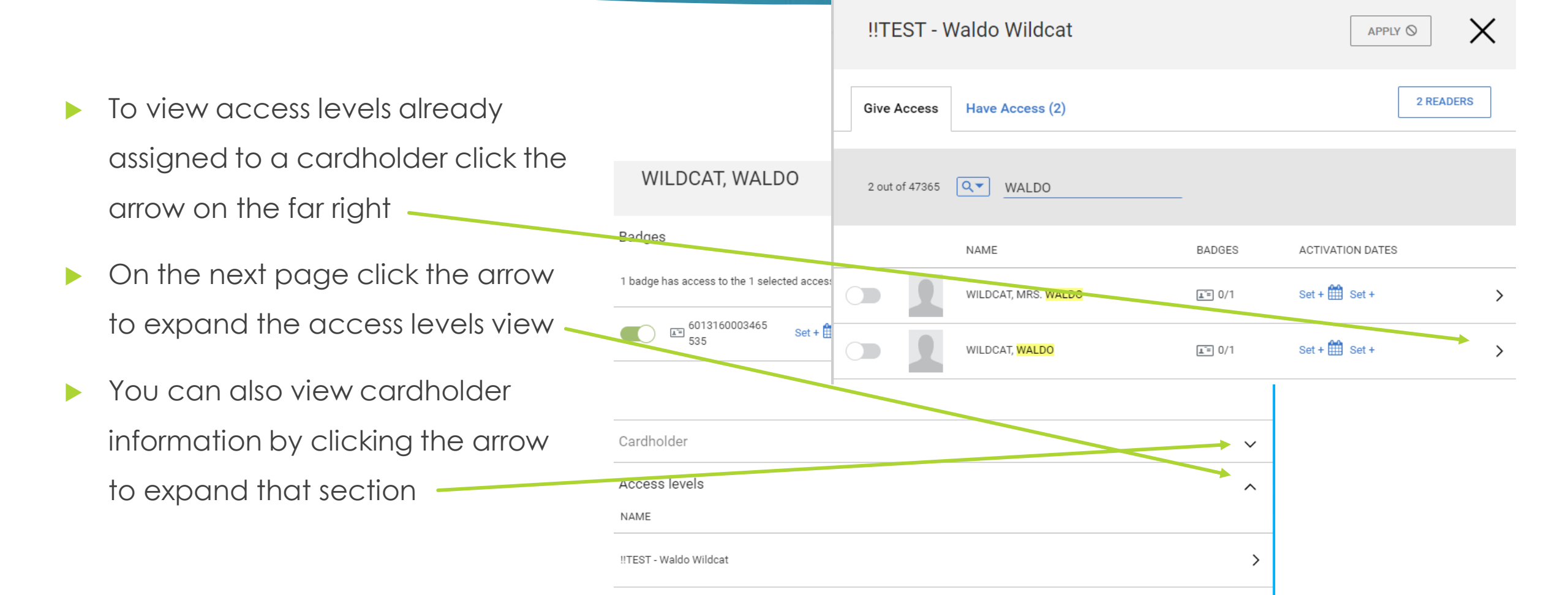

# Lenel Console- Adding Access Levels

- To add access to cardholder credentials
  - Move slider to right
- Must select APPLY at the top to save changes
  - Confirmation page will pop up
  - You will also see a popup if it was successful

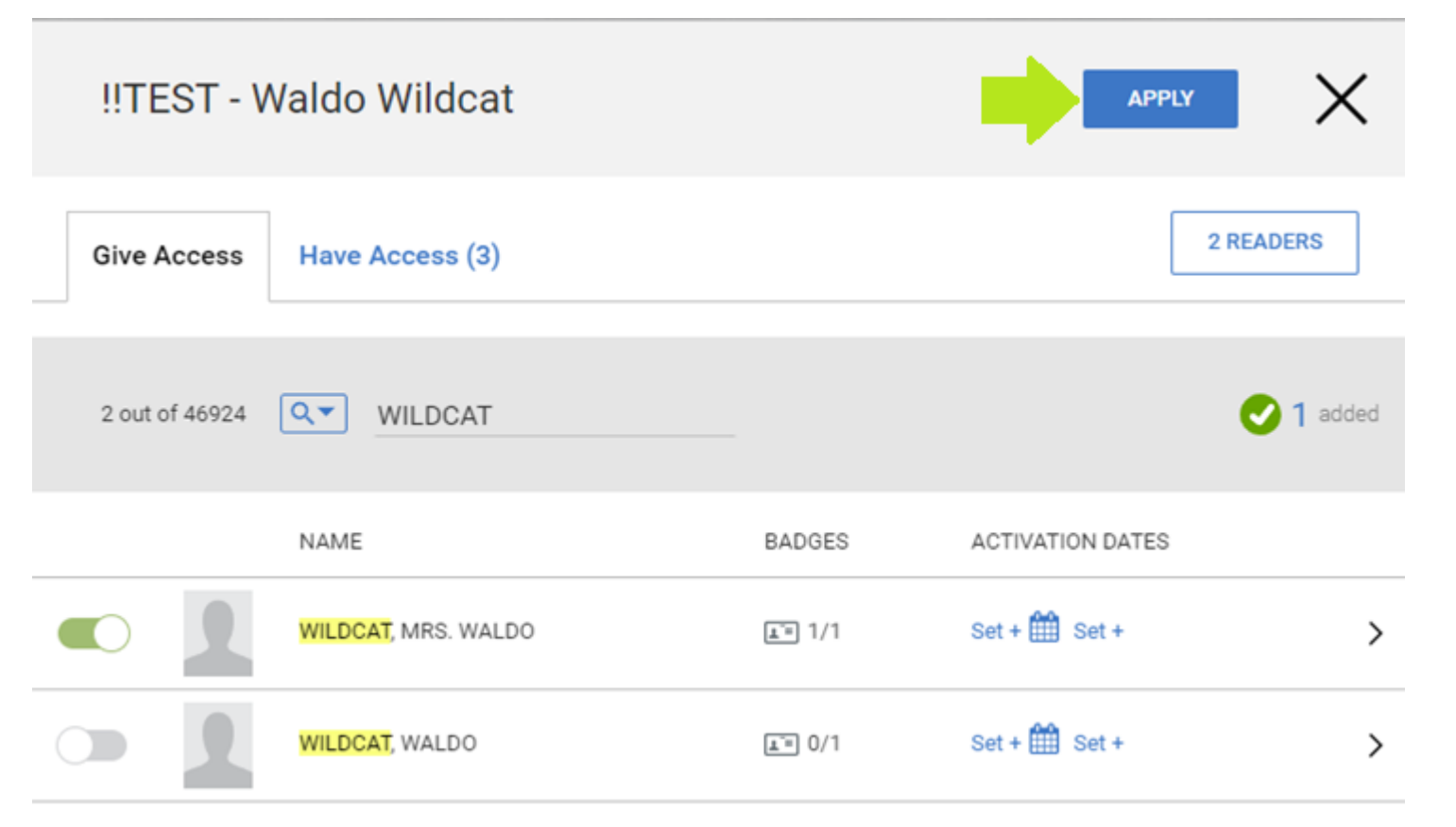

# Lenel Console- Removing Access Levels

- To remove access from cardholder credentials
  - Can do multiple at once
  - Move slider to left
- Must select APPLY at the top to save changes
  - Confirmation page will pop up
  - You will also see a popup if it was successful

| !!TEST - V  | !!TEST - Waldo Wildcat |                |                  |  |  |
|-------------|------------------------|----------------|------------------|--|--|
| Give Access | Have Access (4)        |                | 2 READERS        |  |  |
| 4 out of 4  | Search                 |                | € 1 removed      |  |  |
|             | NAME                   | BADGES         | ACTIVATION DATES |  |  |
|             | BRENCHLEY, CODY        | <b>1</b> /1    | Set + 🛗 Set + 💙  |  |  |
|             | SEARCY, TREVOR         | <b>⊥</b> = 3/4 | Set + 🛗 Set + 💙  |  |  |
|             | TEST, SMART (26)       | <b>⊥</b> = 1/1 | Set + 🛗 Set + 💙  |  |  |
|             | WILDCAT, MRS. WALDO    | <b>⊥</b> = 0/1 | Set + 🛗 Set + 💙  |  |  |

# Lenel Console- Readers & Doors

#### View what doors/readers are in access level

| !!TEST - Waldo Wildcat      |                         |
|-----------------------------|-------------------------|
| Give Access Have Access (4) | 2 READERS               |
| 4 out of 4 Search           | 1 removed               |
| NAME                        | BADGES ACTIVATION DATES |

| Readers                                          | X |
|--------------------------------------------------|---|
| READERS                                          |   |
| CS 127-A (I) KITCHEN<br>Always                   | ~ |
| CS 199-A (I) FROM STAIRS TO MAIN FLOOR<br>Always | ~ |

# Lenel Console-Help Page

- You can begin using the Console now
- Contact us with any issues
  - Cody Brenchley <u>codybrenchley@weber.edu</u> or Ext. 7003
  - ► Jeanette Lowe jeanettelowe@weber.edu or Ext. 8046

Thank you for taking some time to review this information